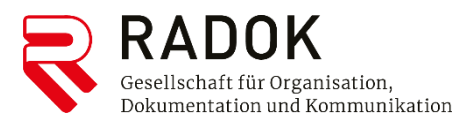

RADOK GmbH

# Patientenverfügungsregister der österreichischen Rechtsanwälte - PATVR

Bedienungsanleitung

Stand: Jänner 2023

Im **Patientenverfügungsregister der österreichischen Rechtsanwälte** können Rechtsanwältinnen und Rechtsanwälte sowie Rechtsanwalts-Gesellschaften Patientenverfügungen registrieren.

Im Register kann nicht nur die Tatsache der Errichtung dokumentiert werden, sondern es besteht die Möglichkeit, eine gescannte Abbildung der Verfügung selbst abzuspeichern. Damit wird abfragenden Krankenanstalten/oder Ärzte bzw Gruppenpraxen die Gelegenheit geboten, direkt in den Inhalt einer Patientenverfügung Einsicht zu nehmen, womit ein möglicherweise entscheidender Zeitverlust bei der Suche nach der Verfügung vermieden werden kann.

Sollten Patientinnen und Patienten bzw Klientinnen und Klienten deren Verfügung widerrufen, so ist im Register umgehend eine Löschung vorzunehmen.

### Die Kosten (jeweils zzgl USt):

| Neuregistrierung einer Verfügung<br>inkl Abbildung der<br>gescannten Verfügung | Euro 22,00 (ab 1.1.2023) |
|--------------------------------------------------------------------------------|--------------------------|
| Auflistung registrierter Verfügungen                                           | kostenlos                |
| Änderung registrierter Verfügungen                                             | kostenlos                |
| Löschung registrierter Verfügungen                                             | kostenlos                |
| Umregistrierung registrierter Verfügungen                                      | kostenlos                |
| Hinzufügung einer gescannten Verfügung                                         | kostenlos                |

Mit den Kosten für eine Neuregistrierung sind alle im Zusammenhang mit dem Patientenverfügungsregister anfallenden Kosten einer Verfügung bereits abgedeckt.

### **Inhaltsverzeichnis**

| 1Einstieg in das Patientenverfügungsregister der österreichischen Rechtsanwälte | 3  |
|---------------------------------------------------------------------------------|----|
| 2Das Hauptmenü                                                                  | 6  |
| 3Registrierung einer Verfügung                                                  | 7  |
| 4Beifügen bzw Löschen von gescannten Abbildungen von Verfügungen                | 10 |
| 5Auflistung / Änderung / Löschung von Verfügungen                               | 11 |
| 6Anfragen von <u>Krankenanstalten/oder Ärzte bzw Gruppenpraxen</u>              | 16 |
| 7Kostenstatistik                                                                | 18 |
| 8Service-Hotline                                                                | 19 |
| 9FAQs - Frequently Asked Questions                                              | 20 |

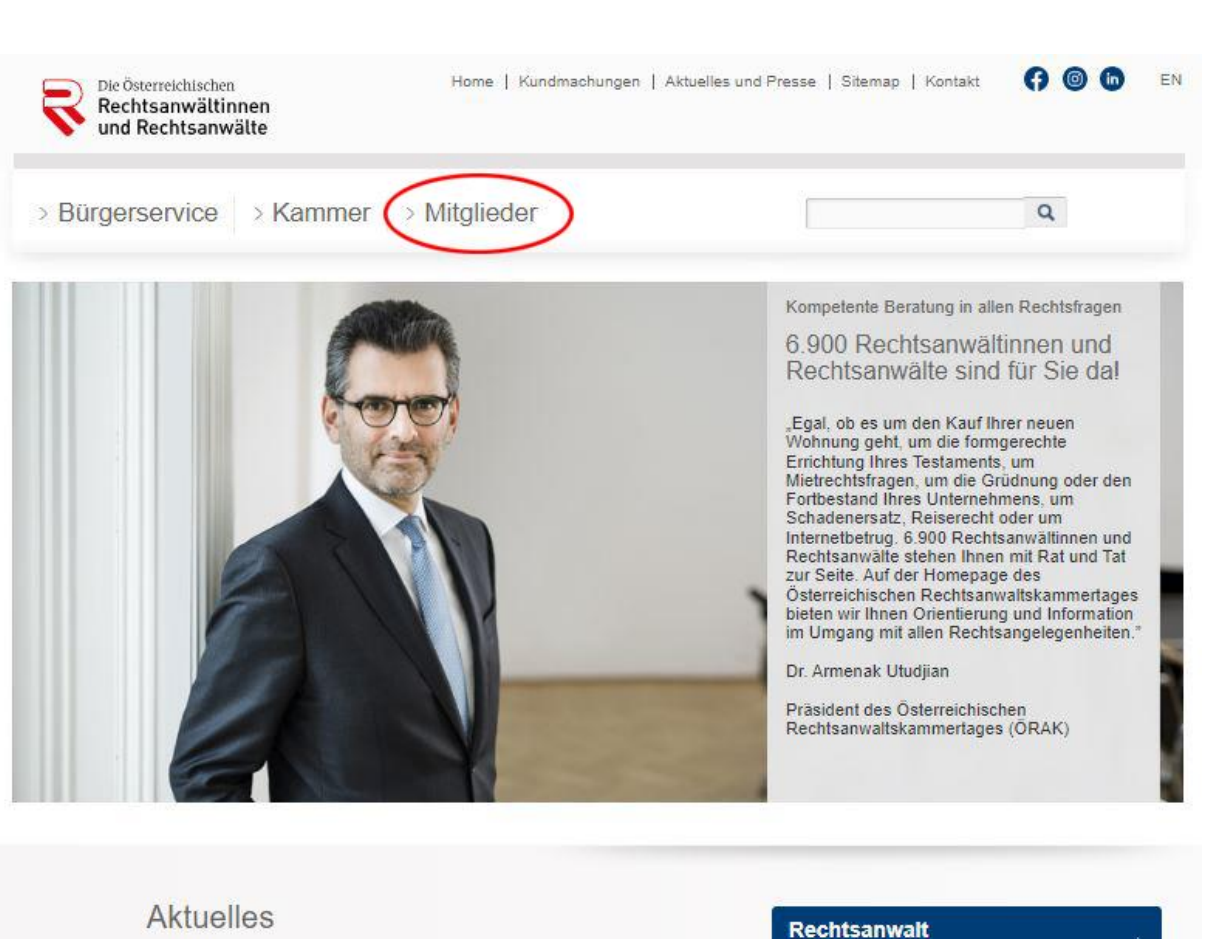

Der Einstieg erfolgt über den Mitgliederbereich von <u>www.oerak.at</u> mittels ADVM-Code (R-/J-/P-/S-/K-Codes) und dazugehörigem Passwort.

finden

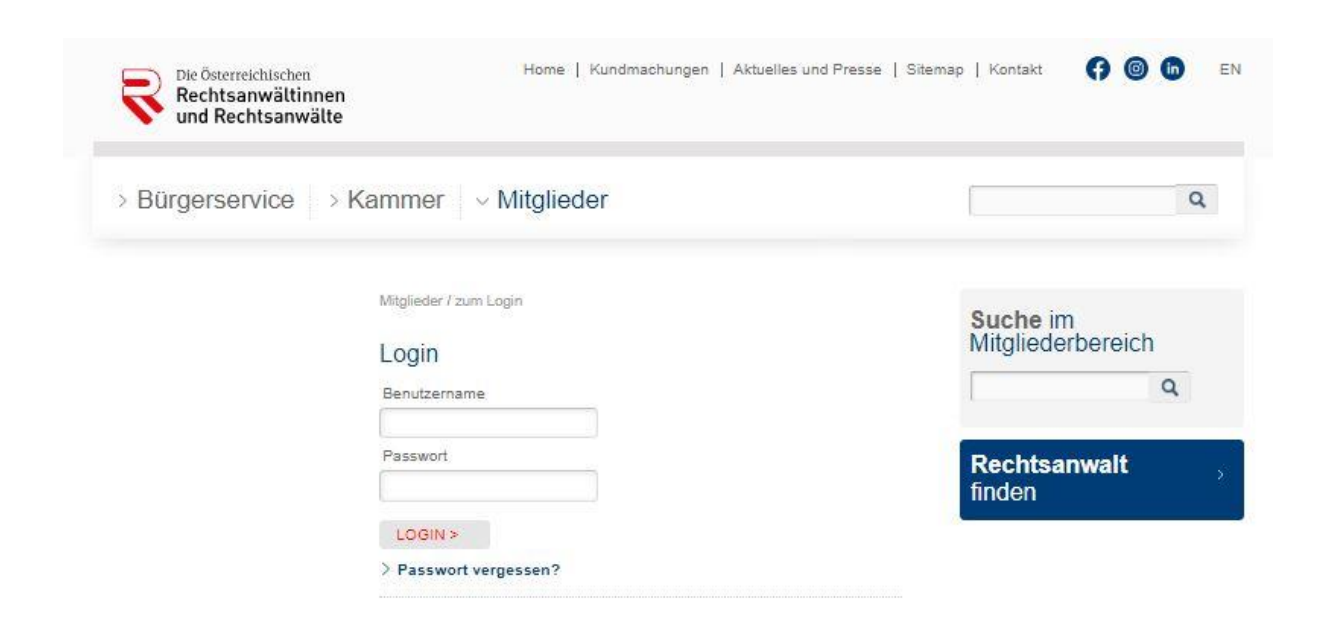

Abhängig davon, welcher ADVM-Code beim Login verwendet wird, wird die Registrierung im Patientenverfügungsregister entweder für die einzelne Rechtsanwältin bzw einzelnen Rechtsanwalt oder für die Rechtsanwalts-Gesellschaft vorgenommen.

Auf der rechten Seite ist ersichtlich, mit welchem ADVM-Code Sie gerade eingeloggt sind.

| 📏 und Rechtsanwälte                                                                                        |                                                                                                    | > Logout                                                                                                    |
|----------------------------------------------------------------------------------------------------|----------------------------------------------------------------------------------------------------|----------------------------------------------------------------------------------------------------|
| > Bürgerservice   >                                                                                        | Kammer v Mitglieder                                                                                                    | Q                                                                                                    |
| > Datenwartung                                                                                             | Mitglieder / zum Login                                                                                                    | Angemeldet als:                                                                                                    |
| <ul> <li>&gt; Versorgungseinrichtungen</li> <li>&gt; Rechtsanwaltlicher<br/>Bereitschaftsdienst</li> </ul> | Willkommen im Mitgliederbereich                                                                                                    | ADVM-Code:<br>P999999                                                                                                    |
| > Services<br>> Services extern                                                                            | Datenwartung - Bitte halten Sie Ihre Daten immer auf<br>dem aktuelisten Stand!                                                                                                    | Benutzer:<br>Rechtsanwältinnen und                                                                                                    |
| > ÖRAK-Online-Services                                                                                     |                                                                                                    | Recitisatiwatte Gillon                                                                                                    |
| > Datenschutz<br>> Archiv                                                                                  | Herzlich willkommen im Mitgliederbereich von www.oerak.at!                                                                                                    | Suche im<br>Mitgliederbereich                                                                                                    |
| > Kundmachungen RAKs                                                                                       | Im Mitgliederbereich haben Sie unter anderem die Möglichkeit, Ihre<br>persönlichen Daten zu warten, Informationen zur Versorgungseinrichtung<br>Teil A bzw zur Versorgungseinrichtung Teil B abzurufen. Weiters stehen<br>Ihnen eine Reihe von Services und Informationen zur Verfügung.                                 | Q                                                                                                    |
|                                                                                                    | Sie finden unter Versorgungseinrichtungen / Versorgungseinrichtung<br>Teil B den Link zur Serviceseite der Concisa. Auf der Serviceseite der                                                                                                    | Rechtsanwalt ,<br>finden                                                                                                    |
|                                                                                                    | Concisa konnen Sie ihre Kontonachrichten und<br>Zahlungsbestätigungen sowie weiterführende Informationen zu diesen<br>Themen abrufen.                                                                                                    | Quicklinks                                                                                                    |
|                                                                                                    | Unter Informationen / Geldwäsche und Terrorismusfinanzierung<br>finden Sie ausführliche Informationen zu diesem Thema. Hier findet sich<br>auch der ÖRAK Geldwäsche-Leitfaden, in dem Sie ausführliche<br>Informationen zur Umsetzung der 4. Geldwäsche-Richtlinie durch das<br>Berufsrecht-Änderungsgesetz 2016 finden. | <ul> <li>&gt; Link zur Serviceseite der<br/>Concisa</li> <li>&gt; Versorgungseinrichtungen</li> <li>&gt; Wirtschafts-Compass</li> </ul> |
|                                                                                                    | Das Testamentsregister und das Patientenverfügungsregister der<br>österreichischen Rechtsanwälte finden Sie unter dem Menüpunkt<br>Services.                                                                                                    | <ul> <li>R-Logo zum Herunterladen</li> <li>Werbekampagne - Infos und<br/>Sujets</li> </ul>                                              |
|                                                                                                    | Den Zugang zum Wirtschafts-Compass. Kollektivverträge online.<br>KSV1870-Profile und Firmenregister Deutschland finden Sie unter dem<br>Menüpunkt Services extern.                                                                                                    | Bestellshop Werbeartikel                                                                                                    |

Über die Auswahl des Menüpunktes "**Services**" gelangen Sie zum Punkt "**Patientenverfügungsregister**" der österreichischen Rechtsanwälte und können dort, nach Anklicken des unten angeführten Links "Patientenverfügungsregister", Registrierungen durchführen.

| V und Rechtsanwälte                                                   |                                                                                                    | > Logout                                                                                    |
|-----------------------------------------------------------------------|----------------------------------------------------------------------------------------------------|---------------------------------------------------------------------------------------------|
| > Bürgerservice > K                                                   | ammer v Mitglieder                                                                                                    | Q                                                                                           |
| Datenwartung                                                          | Mitglieder / Services / Patientenverfügungsregister                                                                                                    | Angemeldet als                                                                              |
| Versorgungseinrichtungen<br>Rechtsanwaltlicher<br>Bereitschaftsdienst | Patientenverfügungsregister der<br>österreichischen Rechtsanwälte                                                                                                    | ADVM-Code:<br>P999999                                                                       |
| Allgemeine                                                            | Im Patientenverfügungsregister der österreichischen Rechtsanwä<br>können Rechtsanwältinnen und Rechtsanwälte sowie Rechtsanw<br>Gesellschaften Patientenverfügungen registrieren.                        | Benutzer:<br>Rechtsanwältinnen und<br>alts-<br>Rechtsanwälte GmbH                           |
| Autragsbedingungen -<br>Muster<br>Vollmacht – Muster                  | Im Register kann allerdings nicht nur die Tatsache der Errichtung<br>dokumentiert werden, sondern es besteht die Möglichkeit, eine ge<br>Abbildung der Verfügung selbst abzuspeichern. Damit wird abfrag | scannte<br>genden Mitgliederbereich                                                         |
| Treuhandbedingungen<br>Arbeitsbehelfe Strafrecht                      | Krankenhäusern die Gelegenheit geboten, direkt in den Inhalt ein<br>Patientenverfügung Einsicht zu nehmen, womit ein möglicherweis<br>entscheidender Zeitverlust bei der Suche nach der Verfügung ver    | er<br>se Q<br>mieden                                                                        |
| Patientenverfügungsregister                                           | werden kann.<br>Sollte der Patient/Klient seine Verfügung widerrufen, so ist im Reg                                                                                                    | Rechtsanwalt                                                                                |
| Bedienungsanleitung<br>Patientenverfügungskärtchen                    | Die Neuregistrierung einer Verfügung im Patientenverfügungsregi<br>kostet € 22,- (zzgl USt). Die Auflistung registrierter Verfügungen is                                                                 | tinden<br>ster<br>st ebenso                                                                 |
| FAQs - Frequently Asked<br>Questions zum PATVR                        | wie die Änderung, Löschung und Umregistrierung kostenios.                                                                                                    | Quicklink                                                                                   |
| Verfahrenshilfe<br>Rechtsanwaltsausweis                               | Kundmachung: Patientenverfügungs-Gesetz-Novelle 20<br>Um zum Patientenverfügungsregister der österreichischen Rechts<br>zu gelangen, klicken Sie bitte auf den unten angeführten Link:                   | 18 Patientenverfügungsregister<br>sanwälte > FAQs - Frequently Asked<br>Questions zum PATVR |
| Anmeldung und Änderung<br>von Rechtsanwalts-<br>Gesellschaften        | > Patientenverfügungsregister                                                                                                    |                                                                                             |
| Werbung und PR                                                        | Salta da                                                                                                    | unkan \                                                                                     |

### 2. Das Hauptmenü

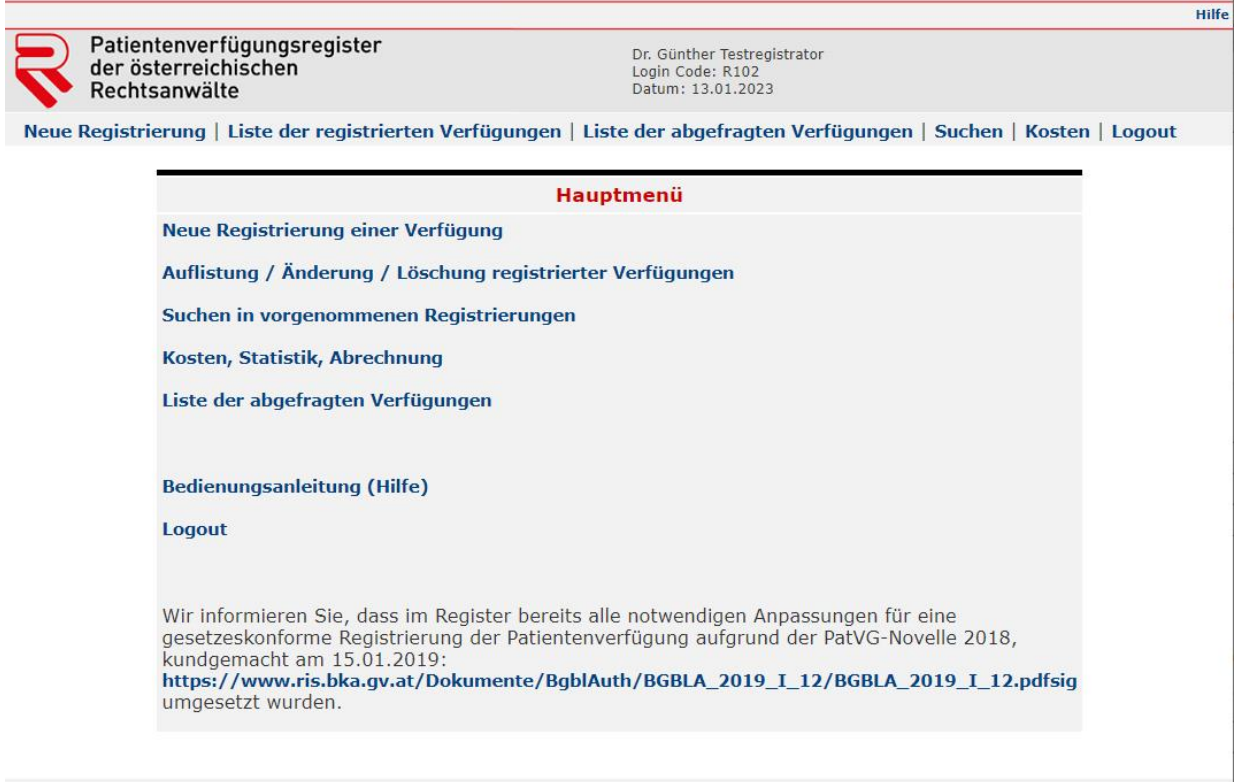

Technische Betreuung EDV Technik DI Went Ges.m.b.H. Tel.: 0316-48-21-48 E-mail: edv-technik@went.at

- 1) <u>Neue Registrierung einer Verfügung:</u> Hier werden neue Registrierungen von Verfügungen erfasst und online registriert.
- 2) <u>Auflistung/Änderung/Löschung registrierter Verfügungen:</u> Hier erfolgt nach Selektion eine Auflistung von registrierten, geänderten Registrierdaten und gelöschten Registrierungen mit der Möglichkeit von Änderungen. Unter diesem Menüpunkt können auch Abbildungen von Verfügungen gespeichert bzw gelöscht werden.
- 3) <u>Suchen in vorgenommenen Registrierungen:</u> Hier wird nach Eingabe verschiedener Suchkriterien (Registrierungsnummer, Name, etc) eine Liste angezeigt.
- 4) <u>Kosten, Statistik, Abrechnung:</u> Hier wird eine Kostenstatistik nach Datum angezeigt.
- 5) <u>Liste der abgefragten Verfügungen:</u> Hier werden Anfragen von Krankenanstalten/oder Ärzte bzw Gruppenpraxen angezeigt.
- 6) <u>Bedienungsanleitung (Hilfe)</u>: Hier kann die Bedienungsanleitung abgerufen werden.
- 7) **Logout:** Hier erfolgt der Ausstieg aus dem Patientenverfügungsregister.

### 3. Registrierung einer Verfügung

#### Nach Auswahl von

#### Hauptmenü

Neue Registrierung einer Verfügung

### wird die Erfassungsmaske für die Neuregistrierung angezeigt:

|                                                                                 | 1                                                            | Hilfe                                      |
|---------------------------------------------------------------------------------|--------------------------------------------------------------|--------------------------------------------|
| der österreichischen<br>Rechtsanwälte                                           | Dr. Günther Testreg<br>Login Code: R102<br>Datum: 28.11.2022 | istrator                                   |
| Neue Registrierung   Liste der re                                               | gistrierten Verfügungen   Liste der abgefrag                 | ten Verfügungen   Suchen   Kosten   Logout |
|                                                                                 | Neue Registrierung                                           |                                            |
| Aktenzahl Kanzlei:                                                              | Patientenverfügung ist:                                      | Errichtungsdatum: Gültig bis:              |
|                                                                                 | verbindlich: 🖲 ja 🔿 nein                                     | 02012023 01012031                          |
| Hinterlegt am:                                                                  | Hinterlegungsort des registrierten Dokumente                 | es:                                        |
| 02012023                                                                        | Verwahrung in der Kanzlei - Bitte im Feld Anmerku            | ungen spezifizieren (z.B. Tresor, Akt,) 🗸  |
|                                                                                 | Daten des Klienten/Patienten                                 |                                            |
| Vorname:                                                                        | Nachname:                                                    | Titel:                                     |
| Martha                                                                          | Mustermann                                                   |                                            |
| SV Nummer: Geburtsdatum:                                                        | Geburtsname:                                                 | Geschlecht:                                |
| 01011950                                                                        |                                                              | Weiblich 🗸                                 |
| Telefon:                                                                        | Emailadresse:                                                | _                                          |
|                                                                                 |                                                              |                                            |
| Wohnort:                                                                        |                                                              |                                            |
| Staat: A                                                                        | Ort:                                                         |                                            |
| Strasse:                                                                        |                                                              |                                            |
|                                                                                 | Daten des aufklärenden Arztes                                |                                            |
| Vorname:                                                                        | Nachname:                                                    | Titel:                                     |
| Franz                                                                           | Arztmann                                                     |                                            |
| Telefon:                                                                        | Emailadresse:                                                |                                            |
| 5                                                                               |                                                              |                                            |
| Staat: A PLZ:                                                                   | Ort: Wien                                                    |                                            |
| Strasse: Arztweg 1                                                              |                                                              |                                            |
| Anmerkungen ( insb. genauer H<br>Patientenverfügung hinterlegt in Sk<br>Kanzlei | linterlegungsort ):<br><sup>afe der</sup>                    |                                            |
|                                                                                 | Registrierungsdaten übernehmen                               |                                            |

Technische Betreuung EDV Technik DI Went Ges.m.b.H. Tel.: 0316-48-21-48 E-mail: edv-technik@went.at

Geben Sie nun die zu erfassenden Daten ein. Folgende Felder müssen eingegeben werden (farblich unterlegt):

| Patientenverfügung ist | Auswahl:                                            |
|------------------------|-----------------------------------------------------|
|                        | Verbindlich ja / nein                               |
| Errichtungsdatum       |                                                     |
| Gültig bis             | Maximal 8 Jahre (default) ab dem                    |
| -                      | Errichtungsdatum, siehe § 7 PatVG                   |
|                        | ANMERKUNG: wenn die Patientenverfügung nicht        |
|                        | verbindlich ist, ist die Eingabe eines Datums nicht |
|                        | zwingend bzw kann das eingegebene Datum auch        |
|                        | über 8 Jahre hinausgehend frei gewählt werden.      |

| Hinterlegungsdatum            |                                                                                                    |
|-------------------------------|----------------------------------------------------------------------------------------------------|
| Hinterlegungsort              | <ul> <li><u>Auswahl:</u></li> <li>Verwahrung in der Kanzlei – Bitte im Feld<br/>Anmerkungen spezifizieren (zB Tresor, Akt,<br/>)</li> <li>Beim aufklärenden Arzt</li> <li>Beim Klienten/Patienten</li> <li>Anderer Hinterlegungsort – Bitte im Feld<br/>Anmerkungen spezifizieren</li> </ul> |
| Daten des Patienten           | <ul><li>Vorname und Nachname</li><li>Geburtsdatum</li><li>Geschlecht</li></ul>                                                                                                    |
| Daten des aufklärenden Arztes | <ul><li>Vorname und Nachname</li><li>PLZ, Ort, Straße</li></ul>                                                                                                    |

### Nach Betätigung des Buttons

| e Registriciting | Liste der registrier                                    | ten Verfügungen                              | Liste der abgefragten V                     | /erfügungen   Suchen   Kosten   Log | out |
|------------------|---------------------------------------------------------|----------------------------------------------|---------------------------------------------|-------------------------------------|-----|
|                  |                                                         | Registr                                      | ierungsdaten                                |                                     |     |
|                  |                                                         |                                              | Registrierung d                             | urchführen Zurück                   |     |
|                  |                                                         | Überprüfen und best                          | ätigen Sie bitte diese Dat                  | en!                                 |     |
|                  |                                                         | Martha                                       | Mustermann                                  |                                     |     |
|                  | Vorname:<br>Nachname:                                   | Martha<br>Mustermann                         | Patientenverfügung<br>ist:                  | verbindlich: ja                     |     |
|                  | Titel:                                                  |                                              | Hinterlegungsdatum:<br>Hinterlegungsort des | 02.01.2023<br>Verwahrung in         |     |
|                  | Geburtsdatum:<br>Geschlecht:                            | 01.01.1950<br>W                              | registrierten<br>Dokumentes:                | der Kanzlei                         |     |
|                  | Geb. Name:                                              |                                              | Errichtungsdatum:<br>Gültig bis:            | 02.01.2023<br>01.01.2031            |     |
|                  | Wohnort:<br>Staat:<br>PLZ:<br>Ort:<br>Strasse:          | A                                            | Registrierungsdatum:                        | 28.11.2022                          |     |
|                  | Telefon:<br>Emailadresse:                               |                                              |                                             |                                     |     |
|                  | Anmerkungen ( in:<br>Patientenverfüg                    | sb. genauer Hinterleg<br>ung hinterlegt in S | gungsort ):<br><b>afe der Kanzlei</b>       |                                     |     |
|                  | Daten des aufkläre<br>Franz Arztmann<br>Arztweg 1, 1010 | enden Arztes:<br>Wien                        |                                             |                                     |     |
|                  | Kosten für die Regi                                     | strierung: € 22,00 z:                        | zgl. 20% USt.<br>Registrierung d            | urchführen Zurück                   |     |

### wird die Maske zum Überprüfen der Daten angezeigt:

Mit der Auswahl "*Zurück*" können Sie die Daten ändern und mit der Auswahl "*Registrierung durchführen*" wird die Registrierung abgeschlossen.

| If ww   | w.rechtsarchiv.at wird Fol                                     | gendes angezeigt:                             |                                     |                                                                                                    |                 |
|---------|----------------------------------------------------------------|-----------------------------------------------|-------------------------------------|----------------------------------------------------------------------------------------------------|-----------------|
|         | Standa und alaberra tall                                       | general#1                                     |                                     | Dr. Günther Testregistrate                                                                                                    | or              |
| e Best  | augung wird nicht per Mail vo<br>Sie einen Ausdruck der Bestät | ersandti<br>iouno bonôticon develo            | n Sia                               | Datum: 28.11.2022                                                                                                    |                 |
| interna | tte jetzt aus oder laden Sie sie                               | als PDF herunter.                             | efragten Ver                        | fügungen   Suchen                                                                                                    | Kosten   Logout |
| Ihrer   | persönlichen Übersicht könne                                   | n Sie die Bestätigung eb                      | enfalls                             | -Jangan Louenen                                                                                                    |                 |
| lerzeit | t drucken oder herunterladen                                   | · · · · · · · · · · · · · · · · · · ·         |                                     |                                                                                                    |                 |
|         |                                                                |                                               | REGISTRIE                           | RUNGSNUMMER                                                                                                    |                 |
|         |                                                                |                                               | Ok                                  | 12800005                                                                                                    |                 |
|         |                                                                |                                               | 20221                               | 12800003                                                                                                    |                 |
|         |                                                                | REGISTRIER                                    | JNGSBESTÄTIGUNG                     |                                                                                                    |                 |
|         | über d                                                         | ie erfolate Reaistrier                        | ung einer Patientenverfü            | gung von                                                                                                    |                 |
|         |                                                                |                                               |                                     |                                                                                                    |                 |
|         |                                                                | Martha                                        | Mustermann                          |                                                                                                    |                 |
|         | Vomame:                                                        | Martha                                        | Patientenverfügung                  | verbindlich: ja                                                                                                    |                 |
|         | Nachname:                                                      | Mustermann                                    | IST:                                | 1999 - Contractor (1999 - Contractor (1999 - Contra |                 |
|         | iller:                                                         |                                               | Hinterlegungsdatum:                 | 02.01.2023                                                                                                    |                 |
|         | SV-Nummer:                                                     |                                               | Hinterlegungsort des                | Verwahrung in                                                                                                    |                 |
|         | Geburtsdatum:                                                  | 01.01.1950                                    | Dokumentes:                         | der Kanziel                                                                                                    |                 |
|         | Geschlecht:                                                    | W                                             |                                     |                                                                                                    |                 |
|         | Geb. Warne.                                                    |                                               | Errichtungsdatum:                   | 02.01.2023                                                                                                    |                 |
|         | Wohnort:                                                       |                                               | Gultig bis:<br>Registrierungsdatum: | 01.01.2031                                                                                                    |                 |
|         | Staat:                                                         | A                                             | Registricitarigsoutarin             | 20.11.2022                                                                                                    |                 |
|         | PLZ:<br>Ort:                                                   |                                               |                                     |                                                                                                    |                 |
|         | Strasse:                                                       |                                               |                                     |                                                                                                    |                 |
|         |                                                                |                                               |                                     |                                                                                                    |                 |
|         | Telefon:<br>Emailadresse:                                      |                                               |                                     |                                                                                                    |                 |
|         | Enfanduresse.                                                  |                                               |                                     |                                                                                                    |                 |
|         | Anmerkungen ( in<br>Patientenverfüg                            | sb. genauer Hinterleg<br>ung hinterlegt in Sa | gungsort ):<br>afe der Kanzlei      |                                                                                                    |                 |
|         | Daten des aufkläre                                             | enden Arztes:                                 |                                     |                                                                                                    |                 |
|         | Arztweg 1, 1010                                                | Wien                                          |                                     |                                                                                                    |                 |
|         |                                                                |                                               |                                     |                                                                                                    |                 |
|         | Diese Registrierun                                             | a wurde durchaeführt                          | t von                               |                                                                                                    |                 |
|         | Rechtsanwalt Dr. G<br>Testgasse 4, 1020                        | ünther Testregistrato<br>Wien                 | or                                  |                                                                                                    |                 |
|         | Kosten für die Reg                                             | istrierung: € 22,00 zz                        | zgl. 20% USt.                       |                                                                                                    |                 |
|         |                                                                | Bestätigu                                     | ng herunterladen                    |                                                                                                    |                 |
|         |                                                                |                                               | Drucken                             |                                                                                                    |                 |
|         | Ges                                                            | annte Abbildung der Ve                        | erfügung zur Registrierung b        | eifügen                                                                                                    |                 |
|         |                                                                |                                               |                                     |                                                                                                    |                 |
|         |                                                                | Registrierung wurde d                         | urchgeführt, zum Hauptmen           | ü                                                                                                    |                 |

Technische Betreuung EDV Technik DI Went Ges.m.b.H. Tel.: 0316-48-21-48 E-mail: edv-technik@went.at

Sie haben hier die Möglichkeit, die Registrierungsbestätigung direkt herunterzuladen bzw einen Ausdruck der Registrierungsbestätigung zu erstellen.

Natürlich können Sie auch zu einem späteren Zeitpunkt unter dem Menüpunkt "Liste der registrierten Verfügungen" die Registrierungsbestätigung abrufen und abspeichern (herunterladen) bzw ausdrucken.

Mit dem Befehl "*Gescannte Abbildung der Verfügung zur Registrierung beifügen*" können Sie sofort die gescannte Verfügung hinzufügen.

Mit dem Befehl *"Registrierung wurde durchgeführt, zum Hauptmenü*" gelangen Sie zum Hauptmenü.

Hilfe

### 4. Beifügen bzw Löschen von gescannten Abbildungen von Verfügungen

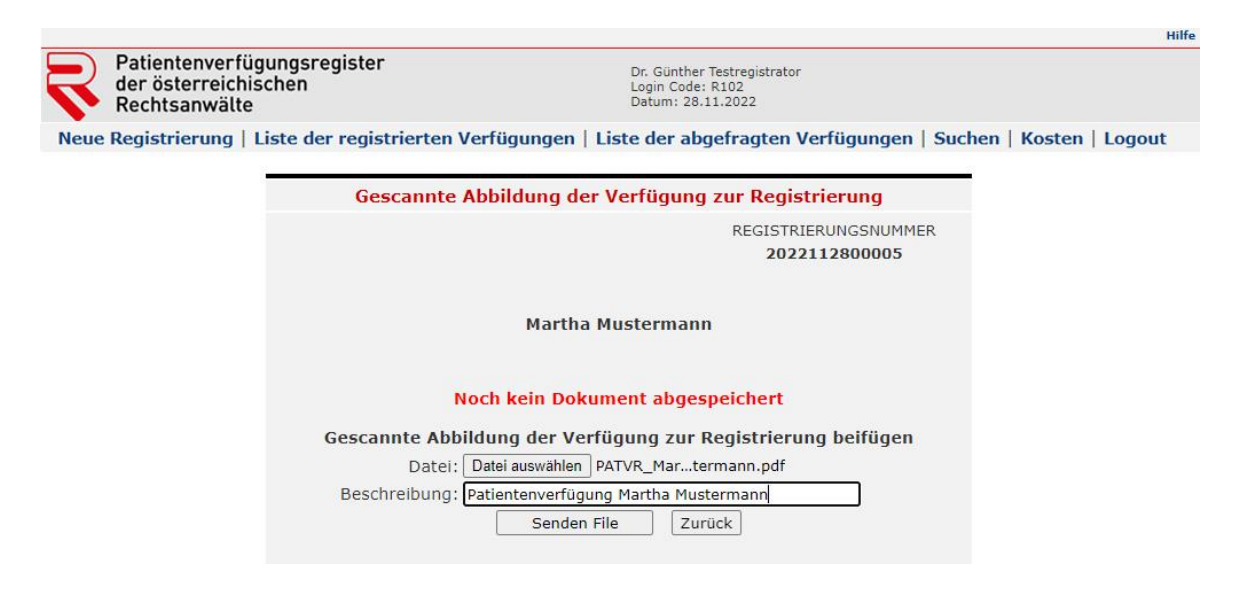

Mit dem Befehl *"Gescanntes Abbild der Verfügung zur Registrierung beifügen"* haben Sie die Möglichkeit, eine gescannte Verfügung der Registrierung beizufügen. Das Abbild der Verfügung kann von der abfragenden Krankenanstalten/oder Ärzte bzw Gruppenpraxen eingesehen werden. Es werden folgende Formate akzeptiert: PDF, JPG und TIF

Wählen Sie bitte den lokalen Speicherort der gescannten Verfügung mit "Durchsuchen" aus und wählen Sie eine adäquate Beschreibung. Mit "Senden File" wird der Upload gestartet.

Folgendes Fenster erscheint und bestätigt gleichzeitig, dass eine Abbildung hinzugefügt wurde. Es können, wenn erwünscht, weitere Abbildungen hinzugefügt werden.

|                                                       |                                                                                               |                                                                  |                                              |                                            | Hilfe                  |
|-------------------------------------------------------|-----------------------------------------------------------------------------------------------|------------------------------------------------------------------|----------------------------------------------|--------------------------------------------|------------------------|
| Patientenverfüg<br>der österreichise<br>Rechtsanwälte | ungsregister<br>chen                                                                          | Dr. Günt<br>Login Co<br>Datum:                                   | her Testregistrat<br>de: R102<br>28.11.2022  | tor                                        |                        |
| Neue Registrierung   L                                | iste der registrierten Verfügungen                                                            | Liste der                                                        | abgefragter                                  | n Verfügungen   Su                         | chen   Kosten   Logout |
|                                                       | Gescannte Abbildung d                                                                         | er Verfügu                                                       | ng zur Reg                                   | istrierung                                 |                        |
|                                                       |                                                                                               |                                                                  | REGIS                                        | STRIERUNGSNUMMER                           |                        |
|                                                       | Marth                                                                                         | a Musterma                                                       | inn                                          |                                            |                        |
| D                                                     | Dateiname                                                                                     | Datum                                                            | Dateigröße                                   | Beschreibung                               |                        |
| ε.                                                    | PATVR_Martha_Mustermann.pdf                                                                   | 28.11.2022                                                       | 2 Kbyte                                      | Patientenverfügung<br>Martha<br>Mustermann | ×                      |
| _                                                     | Gescannte Abbildung der V<br>Datei: Datei auswähler<br>Beschreibung: Patientenverfüg<br>Sende | e <b>rfügung zu</b><br>n Keine ausge<br>gung Martha N<br>in File | r Registrie<br>wählt<br>lustermann<br>Zurück | rung beifügen                              |                        |

Bereits beigefügte Abbildungen von Patientenverfügungen können mit einem Klick auf gelöscht werden. Nach erneuter Bestätigung erfolgt die endgültige Löschung der angefügten Abbildung.

### Nach Auswahl von

### Hauptmenü

### Auflistung / Änderung / Löschung registrierter Verfügungen

#### wird zur Auflistung von Registrierungen nach ausgewählten Kriterien angezeigt:

| Patientenverfü<br>der österreich<br>Rechtsanwälte | igungsregister<br>ischen<br>2 | Dr. Günther Testregistrator<br>Login Code: R102<br>Datum: 28.11.2022               |
|---------------------------------------------------|-------------------------------|------------------------------------------------------------------------------------|
| leue Registrierung                                | Liste der regist              | rierten Verfügungen   Liste der abgefragten Verfügungen   Suchen   Kosten   Logout |
|                                                   | -                             |                                                                                    |
|                                                   |                               | Verfügungen:                                                                       |
|                                                   |                               | Aktuell                                                                            |
|                                                   | Alle:                         | sämtliche gespeicherten Einträge                                                   |
|                                                   | Aktuell:                      | alle Registrierungen mit aktuellem Status                                          |
|                                                   | Gelöscht:                     | alle bereits gelöschten Registrierungen                                            |
|                                                   | Umregistrier                  | rt: Verfügung ist nunmehr bei einem anderen Rechtsanwalt<br>hinterlegt             |
|                                                   | Geändert:                     | Registrierungen in dem Wortlaut, bevor sie geändert wurden                         |
|                                                   | N<br>F                        | Von Datum: Bis Datum:                                                              |
|                                                   | Ľ                             | Suchen                                                                             |
|                                                   |                               |                                                                                    |
|                                                   |                               |                                                                                    |

Nach Eingabe von Auswahlkriterien wird nachstehende Liste angezeigt:

| Patientenverfügung<br>der österreichischer<br>Rechtsanwälte | sregister<br>n                             |                         | Dr.<br>Log<br>Dat                       | Günther Testregistrator<br>in Code: R102<br>um: 28.11.2022     |            |
|-------------------------------------------------------------|--------------------------------------------|-------------------------|-----------------------------------------|----------------------------------------------------------------|------------|
| Registrierung   Liste                                       | der registrierter                          | Verfügun                | gen   Liste d                           | er abgefragten Verfügungen   Suchen   I                        | Kosten   L |
|                                                             |                                            |                         |                                         |                                                                |            |
|                                                             | Vorfüg                                     | ungoni Altr             | all you 01 11                           | 2022 his: 01 12 2022                                           |            |
|                                                             | vertug                                     | ungen: AKU              | ien von: 01.11                          | 1.2022 DIS: 01.12.2022                                         |            |
|                                                             |                                            | No. of Concession, Name |                                         |                                                                | -          |
| Registrierungs-<br>datum                                    | Registrierungs-<br>nummer                  | Aktenzahl<br>Kanzlei    | Verfüger                                | Status                                                         | Abb.       |
| Registrierungs-<br>datum<br>28.11.2022                      | Registrierungs-<br>nummer<br>2022112800005 | Aktenzahl<br>Kanzlei    | Verfüger<br>Martha<br>Mustermann        | Status<br>Aktuell<br>ändern / löschen / Abbildung d. Verfügung | Abb.       |
| Registrierungs-<br>datum<br>28.11.2022                      | Registrierungs-<br>nummer<br>2022112800005 | Aktenzahl<br>Kanzlei    | <b>Verfüger</b><br>Martha<br>Mustermann | Status<br>Aktuell<br>ändern / löschen / Abbildung d. Verfügung | Abb.       |

Die Kennzeichnung in der rechten Spalte mit  $\boxed{\mathbf{M}}$  zeigt an, dass bereits eine Abbildung abgespeichert worden ist.

| Registrierung       Liste der registrierten Verfügungen       Liste der abgefragten Verfügungen         Registrierungsdaten zur Verfügung       REGISTRIERUNGSNUMME         2022112800005       Martha         Martha Mustermann       Patientenverfügung         Vorname:       Martha         Nachname:       Mustermann         Titel:       Hinterlegungsdatum:         SV-Nummer:       Hinterlegungsdatum:         Geburtsdatum:       01.01.1950         Geb. Name:       Errichtungsdatum:         Wohnort:       Staat:         Staat:       A         PLZ:       Ort:         Ort:       Strasse:         Telefon:       Emailadresse:                                                                                                    |                       |
|----------------------------------------------------------------------------------------------------|-----------------------|
| Registrierungsdaten zur Verfügung         REGISTRIERUNGSNUMME         202112800005         Martha       Patientenverfügung       verbindlich: ja         Nachname:       Martha       Patientenverfügung       verbindlich: ja         Titel:       Hinterlegungsdatum:       02.01.2023         SV-Nummer:       Hinterlegungsort des       Verwahrung in         Geburtsdatum:       01.01.1950       Errichtungsdatum:       02.01.2023         Wohnort:       A       Errichtungsdatum:       02.01.2023         Staat:       A       Errichtungsdatum:       01.01.2031         PLZ:       A       Registrierungsdatum:       28.11.2022         Ort:       Strasse:       Zerichtungsdatum:       28.11.2022         Telefon:       Emailadresse:       Ktuell       Errichtungsdatum:                                                                                                    | uchen   Kosten   Logo |
| REGISTRIERUNGSNUMME<br>2022112800005<br>Martha Mustermann<br>Nachname:<br>Nachname:<br>Titel:<br>SV-Nummer:<br>Geburtsdatum:<br>Geburtsdatum:<br>Geb. Name:<br>Mustermann<br>1.101.1950<br>Geschlecht:<br>Mohnort:<br>Staat:<br>PLZ:<br>Ort:<br>Strasse:<br>Telefon:<br>Emailadresse:                                                                                                    |                       |
| Wartha Mustermann         Vorname:       Martha       Patientenverfügung<br>ist:       verbindlich: ja         Nachname:       Mustermann       ist:       verbindlich: ja         Titel:       Hinterlegungsdatum:       02.01.2023         SV-Nummer:       Hinterlegungsort des<br>Geburtsdatum:       Verwahrung in<br>der Kanzlei         Geb. Name:       W         Geb. Name:       Errichtungsdatum:       02.01.2023         Wohnort:       Staat:       A         Staat:       A       Registrierungsdatum:       28.11.2022         Aktuell       VI.2:       Ott:       Staus:       Aktuell         Firaliadresse:       Telefon:       Emailadresse:       Staus:       Staus:                                                                                                    |                       |
| MarthaPatientenverfügung<br>ist:verbindlich: jaNachname:<br>Nachname:<br>Titel:Mustermann<br>MustermannPatientenverfügung<br>ist:verbindlich: jaSV-Nummer:<br>Geburtsdatum:<br>Geschlecht:<br>Wohnort:<br>Staat:<br>PLZ:<br>Ort:<br>Strasse:01.01.1950<br>wPotientenverfügung<br>ist:verwahrung in<br>der Kanzlei<br>Dokumentes:Wohnort:<br>Strasse:AErrichtungsdatum:<br>Gültig bis:<br>Status:02.01.2023<br>der KanzleiTelefon:<br>Emailadresse:Telefon:<br>Emailadresse:Status:A                                                                                                    |                       |
| Vorname:<br>Nachname:<br>Titel:Martha<br>MustermannPatientenverfügung<br>ist:verbindlich: jaTitel:Hinterlegungsdatum:<br>Patienterlegungsdatum:<br>O2.01.202302.01.2023SV-Nummer:<br>Geburtsdatum:<br>Geschlecht:<br>W<br>Geb. Name:Hinterlegungsort des<br>Pokumentes:Verwahrung in<br>der Kanzlei<br>Dokumentes:Wohnort:<br>Staat:<br>PLZ:<br>Ort:<br>Strasse:AErrichtungsdatum:<br>Geistrierungsdatum:<br>28.11.202202.01.2023<br>AktuellTelefon:<br>Emailadresse:Telefon:<br>Emailadresse:Status:A                                                                                                    |                       |
| Nachname:Mustermannist:Verbinducti, jeTitel:Hinterlegungsdatum:02.01.2023SV-Nummer:Hinterlegungsort des<br>registrierten<br>Dokumentes:Verwahrung in<br>der KanzleiGeburtsdatum:01.01.1950<br>Wohnort:Dokumentes:Verwahrung in<br>der KanzleiWohnort:<br>Staat:Errichtungsdatum:<br>Registrierungsdatum:02.01.2023<br>der KanzleiWohnort:<br>Staat:ARegistrierungsdatum:<br>Status:28.11.2022<br>AktuellTelefon:<br>Emailadresse:Telefon:<br>Emailadresse:Fereinality of the second second |                       |
| Intel:       Hinterlegungsdatum:       02.01.2023         SV-Nummer:       Hinterlegungsort des       Verwahrung in         Geburtsdatum:       01.01.1950       Dokumentes:       Verwahrung in         Geschlecht:       w       Dokumentes:       02.01.2023         Geb. Name:       Errichtungsdatum:       02.01.2023         Wohnort:       Staat:       A         PLZ:       Ort:       Strasse:         Telefon:       Emailadresse:       Emailadresse:                                                                                                    |                       |
| SV-Nummer:       Hinterlegungsort des registrierten Dokumentes:       Verwahrung in der Kanzlei         Geburtsdatum:       01.01.1950       Dokumentes:       der Kanzlei         Geschlecht:       w       Distrierten Dokumentes:       02.01.2023         Gültig bis:       01.01.2031       Gültig bis:       01.01.2031         Wohnort:       A       Registrierungsdatum:       28.11.2022         Staat:       A       Status:       Aktuell         PLZ:       Ort:       Strasse:       Telefon:         Emailadresse:       Emailadresse:       Emailadresse:       Emailadresse:                                                                                                    |                       |
| Geburtsdatum:01.01.1950Togistrieren<br>Dokumentes:der Kalizier<br>Tegistrierum<br>Dokumentes:Geschlecht:wGeb. Name:Errichtungsdatum:02.01.2023Wohnort:Gültig bis:01.01.2031Staat:ARegistrierungsdatum:28.11.2022Staat:AStatus:AktuellPLZ:Ort:Strasse:Telefon:Telefon:Emailadresse:Emailadresse:Emailadresse                                                                                                    |                       |
| Geb. Name:<br>Geb. Name:<br>Wohnort:<br>Staat:<br>PLZ:<br>Ort:<br>Strasse:<br>Telefon:<br>Emailadresse:<br>Errichtungsdatum: 02.01.2023<br>Gültig bis: 01.01.2031<br>Registrierungsdatum: 28.11.2022<br>Status:<br>Aktuell                                                                                                    |                       |
| Wohnort:     Gültig bis:     01.01.2023       Staat:     A     Registrierungsdatum:     28.11.2022       PLZ:     Status:     Aktuell       Ort:     Strasse:                                                                                                    |                       |
| Wohnort: Registrierungsdatum: 28.11.2022<br>Staat: A Status: Aktuell<br>PLZ:<br>Ort:<br>Strasse:<br>Telefon:<br>Emailadresse:                                                                                                    |                       |
| PLZ:<br>Ort:<br>Strasse:<br>Telefon:<br>Emailadresse:                                                                                                    |                       |
| Ort:<br>Strasse:<br>Telefon:<br>Emailadresse:                                                                                                    |                       |
| Strasse:<br>Telefon:<br>Emailadresse:                                                                                                    |                       |
| Telefon:<br>Emailadresse:                                                                                                    |                       |
| Emailadresse:                                                                                                    |                       |
|                                                                                                    |                       |
| Anmerkungen ( insb. genauer Hinterlegungsort ):<br>Patientenverfügung hinterlegt in Safe der Kanzlei                                                                                                    |                       |
| Daten des aufklärenden Arztes:<br>Franz Arztmann<br>Arztweg 1, 1010 Wien                                                                                                    |                       |
|                                                                                                    | 3-1-                  |

### Durch Anklicken einer Zeile wird der gewählte Datensatz angezeigt.

Mit der Auswahl "**Ändern**" können Sie folgende Daten der Registrierung ändern bzw ergänzen:

|                                                                      |                                                       | H                                                      |
|----------------------------------------------------------------------|-------------------------------------------------------|--------------------------------------------------------|
| Patientenverfügungsregister<br>der österreichischen<br>Rechtsanwälte | Dr. Günther Test<br>Login Code: R10<br>Datum: 28.11.2 | tregistrator<br>D2<br>D22                              |
| Neue Registrierung   Liste der registrie                             | rten Verfügungen   Liste der abgefr                   | agten Verfügungen   Suchen   Kosten   Logout           |
| Registrierungsnummer:                                                | Registrierungsdatum:                                  |                                                        |
| 2022112800005                                                        | 28.11.2022                                            |                                                        |
| Aktenzahl Kanzlei:                                                   | Patientenverfügung ist:<br>verbindlich: ja            | Errichtungsdatum: Gültig bis:<br>02.01.2023 01.01.2031 |
| 02.01.2023                                                           | Verwahrung in der Kanzlei - Bitte im Feld             | d Anmerkungen spezifizieren (z.B. Tresor, Akt) 🗸       |
|                                                                      |                                                       |                                                        |
| Vorname:                                                             | Daten des Klienten/Patiente<br>Nachname:              | n<br>Titol:                                            |
| Martha                                                               | Mustermann                                            |                                                        |
| SV Nummer: Geburtsdatum:                                             | Geburtsname:                                          | Geschlecht:                                            |
| 01.01.1950                                                           |                                                       | w                                                      |
| Telefon:                                                             | Emailadresse:                                         |                                                        |
|                                                                      |                                                       |                                                        |
| Wohnort:                                                             |                                                       |                                                        |
| Staat: A PLZ:                                                        | Ort:                                                  |                                                        |
| Strasse:                                                             |                                                       |                                                        |
| <u>×</u>                                                             | Daten des aufklärenden Arzte                          | ac                                                     |
| Vorname:                                                             | Nachname:                                             | Titel:                                                 |
| Franz                                                                | Arztmann                                              |                                                        |
| Telefon:                                                             | Emailadresse:                                         |                                                        |
|                                                                      | Out Infor                                             |                                                        |
| Stat: A PLZ: 1010                                                    | Ort: wien                                             |                                                        |
| Strasse: Arztweg 1                                                   |                                                       |                                                        |
| Anmerkungen ( insb. genauer Hinterle                                 | gungsort ):                                           |                                                        |
| Patientenverfügung hinterlegt in Safe der<br>Kanzlei                 |                                                       |                                                        |
|                                                                      |                                                       | Ändern                                                 |

- Hinterlegungsort der registrierten Patientenverfügung
- Nachname des Patienten (zB im Falle einer Verehelichung)
- Titel des Patienten
- Telefon, Emailadresse, PLZ, Ort, Straße des aufklärenden Arztes
- Anmerkungen

Eine Bestätigung der Änderung wird sofort angezeigt und kann direkt heruntergeladen bzw ausgedruckt werden.

Natürlich können Sie auch zu einem späteren Zeitpunkt unter dem Menüpunkt "Liste der registrierten Verfügungen" die (geänderte) Registrierungsbestätigung abrufen und abspeichern (herunterladen) bzw ausdrucken.

|                              |                                                         |                                              |                                                                             |                                            | Hilf                |
|------------------------------|---------------------------------------------------------|----------------------------------------------|-----------------------------------------------------------------------------|--------------------------------------------|---------------------|
| Patient<br>der öst<br>Rechts | enverfügungsregister<br>erreichischen<br>anwälte        |                                              | Dr. Günther Testregistrat<br>Login Code: R102<br>Datum: 28.11.2022          | tor                                        |                     |
| Neue Registri                | ierung   Liste der registr                              | ierten Verfügunger                           | Liste der abgefragter                                                       | n Verfügungen   Sucher                     | n   Kosten   Logout |
|                              | -                                                       | Regist                                       | rierung löschen                                                             |                                            |                     |
|                              |                                                         |                                              | REGI                                                                        | ISTRIERUNGSNUMMER 2022112800005            |                     |
|                              |                                                         | Martha                                       | Mustermann                                                                  |                                            |                     |
|                              | Vorname:<br>Nachname:                                   | Martha<br>Mustermann                         | Patientenverfügung<br>ist:                                                  | verbindlich: ja                            |                     |
|                              | SV-Nummer:<br>Geburtsdatum:                             | 01.01.1950                                   | Hinterlegungsdatum:<br>Hinterlegungsort des<br>registrierten<br>Dokumentes: | 02.01.2023<br>Verwahrung in<br>der Kanzlei |                     |
|                              | Geschlecht:<br>Geb. Name:                               | w                                            | Errichtungsdatum:<br>Gültig bis:                                            | 02.01.2023<br>01.01.2031                   |                     |
|                              | Staat:<br>PLZ:<br>Ort:<br>Strasse:                      | A                                            | Registrierungsdatum:<br>Status:                                             | 28.11.2022<br>Aktuell                      |                     |
|                              | Telefon:<br>Emailadresse:                               |                                              |                                                                             |                                            |                     |
|                              | Anmerkungen ( in<br>Patientenverfüg                     | sb. genauer Hinterleg<br>ung hinterlegt in S | gungsort ):<br>afe <mark>der Kanzlei</mark>                                 |                                            |                     |
|                              | Daten des aufkläre<br>Franz Arztmann<br>Arztweg 1, 1010 | enden Arztes:<br>Wien                        |                                                                             |                                            |                     |
|                              | Löschungsbegrü<br>Die Patientenverfü                    | <b>ndung:</b><br>gung wurde von der K.       | lientin widerrufen.                                                         |                                            |                     |
|                              | 198 Zeichen übrig                                       | Löso                                         | hen Zurück                                                                  |                                            |                     |

Mit der Auswahl "*Löschen*" wird die Registrierung, wie nachfolgend beschrieben, gelöscht:

Bei Löschung einer Registrierung muss eine *"Löschungsbegründung*" eingegeben werden.

Mit der Auswahl "**Zurück**" wird der Datensatz nicht gelöscht, es erscheint die Maske mit den Suchergebnissen.

Mit der Auswahl "*Löschen*" kommt der Button mit der Auswahl:

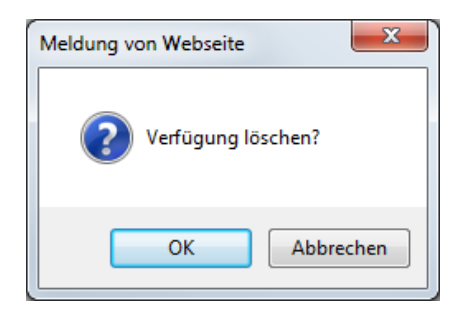

Mit OK-Bestätigung wird die Registrierung endgültig gelöscht.

| Patientenverfügungsre<br>der österreichischen<br>Rechtsanwälte | Auf rechtsarchiv.at wird Folgendes angezeigt:<br>Die Bestätigung wird nicht per Mail versandt<br>Sollten Sie einen Ausdruck der Bestätigung benötigen, drucken Sie<br>diese bitte jetzt aus oder laden Sie in als PGP herunter.<br>In Ihrer persönlichen Übersicht können Sie die Bestätigung ebenfalls<br>jederzeit drucken oder herunterladen. | gistrator<br>2                              |  |  |
|----------------------------------------------------------------|----------------------------------------------------------------------------------------------------|---------------------------------------------|--|--|
| Neue Registrierung   Liste der                                 | registriert 🔍 🔍                                                                                                    | gten Verfügungen   Suchen   Kosten   Logout |  |  |
| Die                                                            | Verfügung mit der Registrierungsnummer 2022<br>Löschung wurde durchgeführt, zum F                                                                                                    | 112800005 wurde gelöscht<br>Hauptmenü       |  |  |

Die Löschung der Registrierung ist somit abgeschlossen. Gleichzeitig kann die Löschungsbestätigung heruntergeladen werden.

Natürlich können Sie auch zu einem späteren Zeitpunkt unter dem Menüpunkt "Liste der registrierten Verfügungen" unter der Auswahl "Gelöscht" die Löschungsbestätigung abrufen und abspeichern (herunterladen) bzw ausdrucken.

Mit dem Befehl *"Löschung wurde durchgeführt, zum Hauptmenü*" gelangen Sie retour zum Hauptmenü.

### 6. Anfragen von Krankenanstalten/oder Ärzte bzw Gruppenpraxen

Nach Auswahl von

### Hauptmenü

### Liste der abgefragten Verfügungen

werden die von Krankenanstalten/oder Ärzte bzw Gruppenpraxen angefragten Verfügungen aufgelistet.

|                                                |                               |                           |                                       |                                                                  | Hilfe |
|------------------------------------------------|-------------------------------|---------------------------|---------------------------------------|------------------------------------------------------------------|-------|
| Patientenveri<br>der österreic<br>Rechtsanwält | fügungsregis<br>hischen<br>te | ster                      | Dr. Günthe<br>Login Code<br>Datum: 13 | r Testregistrator<br>2: R102<br>.01.2023                         |       |
| Neue Registrierung                             | Liste der regi                | strierten Verfügun        | ngen   Liste der abgef                | ragten Verfügungen   Suchen   Kosten   Logout                    |       |
|                                                |                               | Liste de<br>Von Datum:    | er abgefragten Ver                    | fügungen<br>Bis Datum:<br>13012023                               |       |
|                                                | Abfrage-<br>datum             | Registrierungs-<br>nummer | Verfüger                              | Abgefragt von                                                    |       |
|                                                | 21.05.2021                    | 2017030100009             | Max Mustermann                        | Allgemeines Test-<br>Krankenhaus<br>Sonnenstraße 1, 8010<br>Graz |       |
|                                                | 05.10.2018                    | 2017030100009             | Max Mustermann                        | Allgemeines Test-<br>Krankenhaus<br>Sonnenstraße 1, 8010<br>Graz |       |

Die gesamte Liste mit der Information, welche Krankenanstalten/oder Ärzte bzw Gruppenpraxen angefragt hat, kann jederzeit ausgedruckt werden.

### Durch Anklicken einer Zeile wird der gewählte Datensatz angezeigt.

| Registrierung | älte                                                                          |                                                                               | Login Code: R102<br>Datum: 13.01.2023                     | I                                                 |       |
|---------------|-------------------------------------------------------------------------------|-------------------------------------------------------------------------------|-----------------------------------------------------------|---------------------------------------------------|-------|
|               | Liste der registrierte                                                        | n Verfügungen   Liste                                                         | der abgefragter                                           | n Verfügungen   Suchen   Kosten   L               | ogout |
|               |                                                                               | Registrierungsdat                                                             | en zur Verfüg                                             | ung                                               |       |
|               | Verfügung wurde abge<br>Allgemeines Test-Kran<br>Sonnenstraße 1, 8010         | efragt von:<br>kenhaus<br>Graz                                                | R                                                         | EGISTRIERUNGSNUMMER<br>2017030100009              |       |
|               | Patientenverfügung is<br>verbindlich: ja<br>Hinterlegungsdatum:<br>01.03.2017 | t: Errichtungsdatum:<br>01.03.2017<br>Hinterlegungsort de<br>Beim Klienten/Pa | Gültig bis:<br>28.02.2025<br>s registrierten [<br>tienten | Registrierungsdatum:<br>01.03.2017<br>Dokumentes: |       |
|               | Daten des Klier                                                               | nten/Patienten                                                                | Daten des                                                 | aufklärenden Arztes                               |       |
|               | Vorname:<br>Nachname:<br>Titel:                                               | Max<br>Mustermann                                                             | Vorname:<br>Nachname:<br>Titel:                           | Titus<br>Arzt<br>Dr.                              |       |
|               | SV-Nummer:<br>Geburtsdatum:<br>Geschlecht:<br>Geb. Name:                      | 22.04.1965<br>m                                                               | Staat:<br>PLZ:<br>Ort:<br>Strasse:                        | A<br>1010<br>Wien<br>Rotenturmstraße              |       |
|               | Wohnort:<br>Staat:<br>PLZ:<br>Ort:<br>Strasse:                                | A                                                                             | Telefon:<br>Emailadresse:                                 | 3                                                 |       |
|               | Telefon:<br>Emailadresse:                                                     |                                                                               |                                                           |                                                   |       |
|               | Anmerkungen ( insb.<br><b>Tresor</b>                                          | genauer Hinterlegung                                                          | sort ):                                                   |                                                   |       |
|               |                                                                               |                                                                               |                                                           | Drucken Zurück                                    |       |

### 7. Kostenstatistik

#### Nach Auswahl von

### Hauptmenü

### Kosten, Statistik, Abrechnung

### wird die Auswahl für die Kostenstatistik angezeigt:

| R     | Patientenverfügungsregister<br>der österreichischen<br>Rechtsanwälte                                                                                |                                                                                          | Dr.<br>Log<br>Dat                                                         | Günther Testregistral<br>in Code: R102<br>um: 28.11.2022                                                                          | tor                                                                                  |                        |
|-------|----------------------------------------------------------------------------------------------------|------------------------------------------------------------------------------------------|---------------------------------------------------------------------------|----------------------------------------------------------------------------------------------------|--------------------------------------------------------------------------------------|------------------------|
| Neue  | Registrierung   Liste der registri                                                                                                    | erten Verfügunge                                                                         | en   Liste de                                                             | er abgefragten                                                                                                    | Verfügungen   Suc                                                                    | chen   Kosten   Logout |
|       | -                                                                                                    |                                                                                          |                                                                           |                                                                                                    |                                                                                      |                        |
|       |                                                                                                    | Von Datum:                                                                               |                                                                           | Pic Dat                                                                                                    |                                                                                      |                        |
|       |                                                                                                    | 01112022                                                                                 |                                                                           | 2811202                                                                                                    | 22                                                                                   |                        |
|       |                                                                                                    |                                                                                          | Anzeigen                                                                  |                                                                                                    |                                                                                      |                        |
|       |                                                                                                    |                                                                                          |                                                                           |                                                                                                    |                                                                                      |                        |
| la ch | Anklickon des Puttons                                                                                                    | Annoinen                                                                                 | سنسط طنم                                                                  | Kastanatal                                                                                                    |                                                                                      | hat                    |
| acn   | Anklicken des Buttons "                                                                                                    | Anzeigen                                                                                 | wira ale                                                                  | Kostensta                                                                                                    | tistik aufgelist                                                                     | tet.                   |
|       |                                                                                                    |                                                                                          |                                                                           |                                                                                                    |                                                                                      |                        |
|       |                                                                                                    |                                                                                          |                                                                           |                                                                                                    |                                                                                      |                        |
|       | Patientenverfügungsregister                                                                                                    |                                                                                          |                                                                           |                                                                                                    |                                                                                      |                        |
| R     | Patientenverfügungsregister<br>der österreichischen                                                                                                 |                                                                                          | Dr. (<br>Logi                                                             | Günther Testregistrat<br>in Code: R102                                                                                            | or                                                                                   |                        |
| 2     | Patientenverfügungsregister<br>der österreichischen<br>Rechtsanwälte                                                                                |                                                                                          | Dr. (<br>Logi<br>Dati                                                     | Günther Testregistrat<br>in Code: R102<br>um: 28.11.2022                                                                          | or                                                                                   |                        |
| Reue  | Patientenverfügungsregister<br>der österreichischen<br>Rechtsanwälte<br>Registrierung   Liste der registr                                           | ierten Verfügung                                                                         | Dr. (<br>Logi<br>Dati                                                     | Günther Testregistrat<br>in Code: R102<br>um: 28.11.2022<br><b>ler abgefragte</b>                                                 | or<br>n Verfügungen   S                                                              | uchen   Kosten   Logo  |
| Reue  | Patientenverfügungsregister<br>der österreichischen<br>Rechtsanwälte<br>Registrierung   Liste der registr                                           | ierten Verfügung                                                                         | Dr. (<br>Logi<br>Dati                                                     | Günther Testregistrat<br>in Code: R102<br>um: 28.11.2022<br><b>Jer abgefragte</b> l                                               | or<br>n Ver <u>f</u> ügungen   S                                                     | uchen   Kosten   Logo  |
| Reue  | Patientenverfügungsregister<br>der österreichischen<br>Rechtsanwälte<br>Registrierung   Liste der registr                                           | ierten Verfügung                                                                         | Dr. (<br>Logi<br>Dati                                                     | Günther Testregistrat<br>in Code: R102<br>um: 28.11.2022                                                                          | n Ver <u>f</u> ügungen   S                                                           | iuchen   Kosten   Logo |
| Reue  | Patientenverfügungsregister<br>der österreichischen<br>Rechtsanwälte<br>Registrierung   Liste der registr                                           | ierten Verfügung<br>Von Datum:                                                           | Dr. (<br>Logi<br>Dati                                                     | Günther Testregistrat<br>in Code: R102<br>um: 28.11.2022<br>Jer abgefragter<br>Bis Dat                                            | n Ver <u>f</u> ügungen   S<br>:um:                                                   | uchen   Kosten   Logo  |
| Reue  | Patientenverfügungsregister<br>der österreichischen<br>Rechtsanwälte<br>Registrierung   Liste der registr                                           | ierten Verfügung<br>Von Datum:<br>01112022                                               | Dr. (<br>Logi<br>Dati<br>Jen   Liste c                                    | Günther Testregistrat<br>in Code: R102<br>um: 28.11.2022<br>Jer abgefragter<br>Bis Dat<br>2811202                                 | or<br>n Verfügungen   S<br>cum:<br>22                                                | uchen   Kosten   Logo  |
| Reue  | Patientenverfügungsregister<br>der österreichischen<br>Rechtsanwälte<br>Registrierung   Liste der registr                                           | ierten Verfügung<br>Von Datum:<br>01112022                                               | Dr. (<br>Logi<br>Dati<br>en   Liste c<br>Anzeigen                         | Günther Testregistrat<br>in Code: R102<br>um: 28.11.2022<br>der abgefragter<br>Bis Dat<br>2811202                                 | or<br>n Ver <u>f</u> ügungen   S<br>:um:<br>:2                                       | uchen   Kosten   Logo  |
| Reue  | Patientenverfügungsregister<br>der österreichischen<br>Rechtsanwälte<br>Registrierung   Liste der registr                                           | ierten Verfügung<br>Von Datum:<br>01112022                                               | Dr. 4<br>Logi<br>Dati<br>en   Liste c<br>Anzeigen<br>Aktenzahl            | Günther Testregistrat<br>in Code: R102<br>um: 28.11.2022<br>der abgefragter<br>Bis Dat<br>2811202<br>Name                         | or<br>n Ver <u>f</u> ügungen   S<br>:um:<br>:2<br>Kosten                             | uchen   Kosten   Logo  |
| Neue  | Patientenverfügungsregister<br>der österreichischen<br>Rechtsanwälte<br>Registrierung   Liste der registr                                           | ierten Verfügung<br>Von Datum:<br>01112022<br>Registrierungs-<br>nummer                  | Dr. 4<br>Log<br>Dati<br>en   Liste c<br>Anzeigen<br>Aktenzahl<br>Kanzlei  | Günther Testregistrat<br>in Code: R102<br>um: 28.11.2022<br>der abgefragter<br>Bis Dat<br>2811202<br>Name                         | n Verfügungen   S<br>:um:<br>:2<br>Kosten                                            | uchen   Kosten   Logo  |
| Neue  | Patientenverfügungsregister<br>der österreichischen<br>Rechtsanwälte<br>Registrierung   Liste der registr<br>Registrierungs-<br>datum<br>28.11.2022 | ierten Verfügung<br>Von Datum:<br>01112022<br>Registrierungs-<br>nummer<br>2022112800005 | Dr. 4<br>Logi<br>Dati<br>en   Liste c<br>Anzeigen<br>Aktenzahl<br>Kanzlei | Günther Testregistrat<br>in Code: R102<br>um: 28.11.2022<br>Jer abgefragter<br>Bis Dat<br>2811202<br>Name<br>Martha<br>Mustermann | or<br>n Ver <u>f</u> ügungen   S<br>:um:<br>:2<br>Kosten<br>€ 22,00 zzgl.<br>20% USt | uchen   Kosten   Logo  |

Drucken

Die Kostenstatistik kann jederzeit ausgedruckt werden.

### 8. Service-Hotline

### Zu weiteren Fragen und Erläuterungen beachten Sie auch die Online-Hilfe bzw die Service-Hotline der Firma EDV-Technik Dipl.-Ing. Went Ges.m.b.H. unter der Telefonnummer 0316/48 21 48-0.

Begleitende Betreuung des Dienstes: Firma EDV-Technik Dipl. Ing. Went Ges.m.b.H. Kärntner Straße 337 8054 Graz Telefonnummer: 0316/48 21 48-0 E-Mail: <u>edv-technik@went.at</u>

### 9. FAQs - Frequently Asked Questions

#### Kann ich im Patientenverfügungsregister die Verfügung eingescannt speichern bzw wie kann ich eine eingescannte Patientenverfügung speichern?

Ja, dies ist möglich. Die Erklärung dazu finden Sie oben unter dem Punkt 4. "Beifügen bzw Löschen von gescannten Abbildungen von Verfügungen".

### Ich habe eine Registrierung vorgenommen, ich habe aber keine Registrierungsbestätigung erhalten!

Bitte loggen Sie sich in den Mitgliederbereich der ÖRAK-Homepage in das Patientenverfügungsregister ein. Danach wählen Sie den zweiten Menüpunkt in der Maske des Patientenverfügungsregisters "Auflistung / Änderung / Löschung registrierter Verfügungen" aus. Bei der Abfrage bitte im Menü auf "Alle" und danach auf "Suchen" klicken.

Ist die Verfügung in dieser Auflistung nicht dabei, wurde die Registrierung nicht zu Ende durchgeführt. Nach der Dateneingabe erscheint immer eine Seite, auf der Sie gebeten werden, die Angaben vor Durchführung der Registrierung nochmals zu prüfen. Ganz unten befindet sich ein Feld "Registrierung durchführen", welches möglicherweise übersehen wurde. Wir bitten Sie daher, die Registrierung nochmals durchzuführen. Die Gebühr wurde in diesem Fall noch nicht verrechnet.

Sollte die Verfügung in dieser Auflistung jedoch angeführt sein, so haben Sie hier auch die Möglichkeit, die Bestätigung direkt herunterzuladen bzw auszudrucken.

### Wie kann ich eine Registrierung ändern?

Bitte wählen Sie unter dem zweiten Menüpunkt "Auflistung / Änderung / Löschung registrierter Verfügungen" an. Nach der Abfrage können Sie die betreffende Registrierung auswählen und ändern.

Änderbare Daten sind:

- ✓ Hinterlegungsort der registrierten Patientenverfügung
- ✓ Nachname des Patienten
- ✓ Titel des Patienten
- ✓ Telefon, E-Mail-Adresse, PLZ, Ort, Straße des aufklärenden Arztes
- ✓ Anmerkungen

Andere Daten als diese können leider nicht geändert werden.

### Ich habe den Vornamen falsch eingegeben, wie kann ich das ändern?

Es können nur die vorher erwähnten Daten geändert werden. Um die Auffindbarkeit der Verfügung sicherzustellen, sollten Sie daher die falsche Registrierung löschen und danach die Verfügung neu registrieren. Die abfragende Krankenanstalten/oder Ärzte bzw Gruppenpraxen sucht anhand des Vor- und Nachnamens sowie des Geburtsdatums. Diese drei Felder sind für die Suchmaske der Krankenanstalten/oder Ärzte bzw Gruppenpraxen Pflichtfelder. Wenn der Vorname falsch registriert ist, besteht die Gefahr, dass die Krankenanstalten/oder Ärzte bzw Gruppenpraxen die Registrierung und somit auch die Patientenverfügung nicht finden kann.

Im Fall der Neuregistrierung ist die Registrierungsgebühr nochmals zu entrichten.

### **Kann ich eine Patientenverfügung verlängern?**

Nach Erfüllen der gesetzlichen Erfordernisse, die vom Patientenverfügungsgesetz vorgeschrieben werden, kann eine Verlängerung nur in der Form durchgeführt werden, dass die alte Registrierung gelöscht und die Neuregistrierung der neuen Verfügung vorgenommen wird.

## Was tue ich, wenn die Patientenverfügung nach 8 Jahren ihre Verbindlichkeit verliert?

Wenn Sie Ihre Klientin bzw Ihr Klient um die Erneuerung der alten Patientenverfügung bittet, löschen Sie die alte Patientenverfügung und nehmen Sie eine Neuregistrierung der neuen Verfügung vor.

### **Wann und von wem erhalte ich die Rechnung für die Registrierungsgebühr?**

Die Verrechnung wird direkt von der EDV-Technik Dipl.-Ing. Went GmbH, Telefon 0316/ 48 21 48-0 bzw <u>edvtechnik@went.at</u> durchgeführt. Bei Fragen zur Verrechnung wenden Sie sich bitte an diese.